# TICE - Utilisation du tableur

Aides en ligne

hatier-clic.fr/mat521

Un **tableur**, comme Excel<sup>®</sup> de Microsoft<sup>®</sup> ou Calc de LibreOffice ou OpenOffice<sup>TM</sup>, est un logiciel permettant de travailler dans une **feuille de calcul** qui se présente sous la forme d'un tableau. Ces pages donnent les principales fonctionnalités des tableurs. N'hésite pas à consulter en plus l'aide en ligne du tableur que tu utilises.

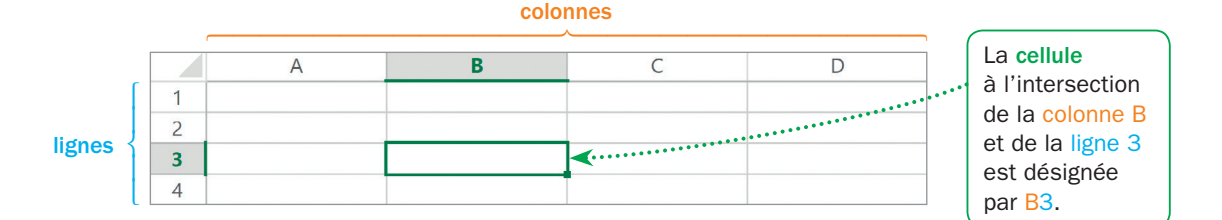

## Opérations

Une cellule peut afficher le résultat d'opérations, qui peuvent faire appel au contenu d'autres cellules.

| Opération | Addition | Soustraction  | Multiplication | Division | Puissance            |  |
|-----------|----------|---------------|----------------|----------|----------------------|--|
| Symbolo   | +        | -             | *              | /        | ٨                    |  |
| Symbole   | (plus)   | (tiret court) | (astérisque)   | (slash)  | (accent circonflexe) |  |

### Exemple

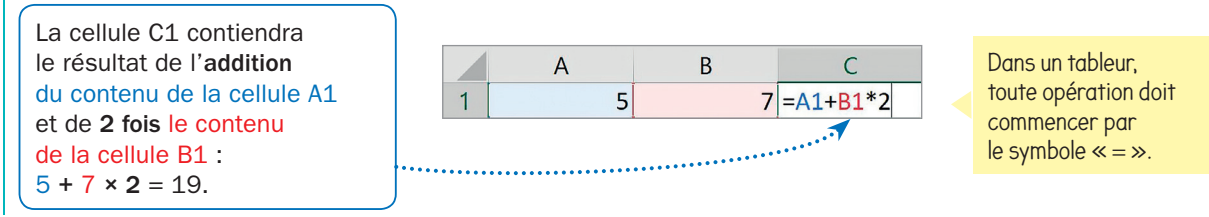

# Étendre des formules

Il est possible d'étendre le contenu de cellules :

- lors de la sélection d'une ou plusieurs cellules, le coin bas-droit est représenté par un carré ;

 – en maintenant appuyé le pointeur sur ce carré et en le dirigeant horizontalement ou verticalement, le tableur recopie le contenu de la cellule sélectionné ou généralise les valeurs ou formules contenues dans les cellules sélectionnées.

**Exemple** On a complété puis sélectionné les cellules A1 à C2, et dirigé le pointeur vers le bas :

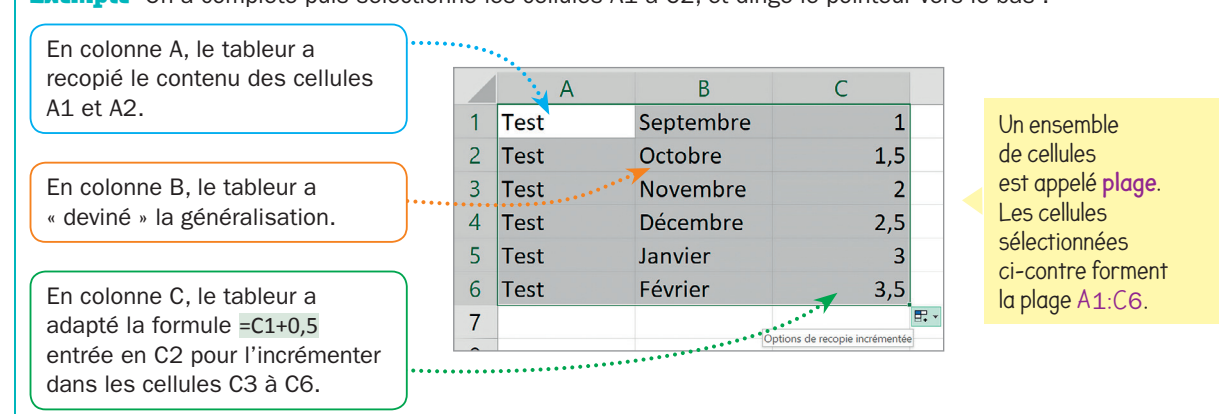

## Formats de cellules

Pour préciser le format du contenu d'une cellule ou d'une plage de cellules, sélectionner les cellules, puis cliquer sur le bouton droit de la souris, choisir E Format de cellule OU Formater des cellules... et sélectionner le format souhaité dans la fenêtre qui s'affiche.

#### Exemple

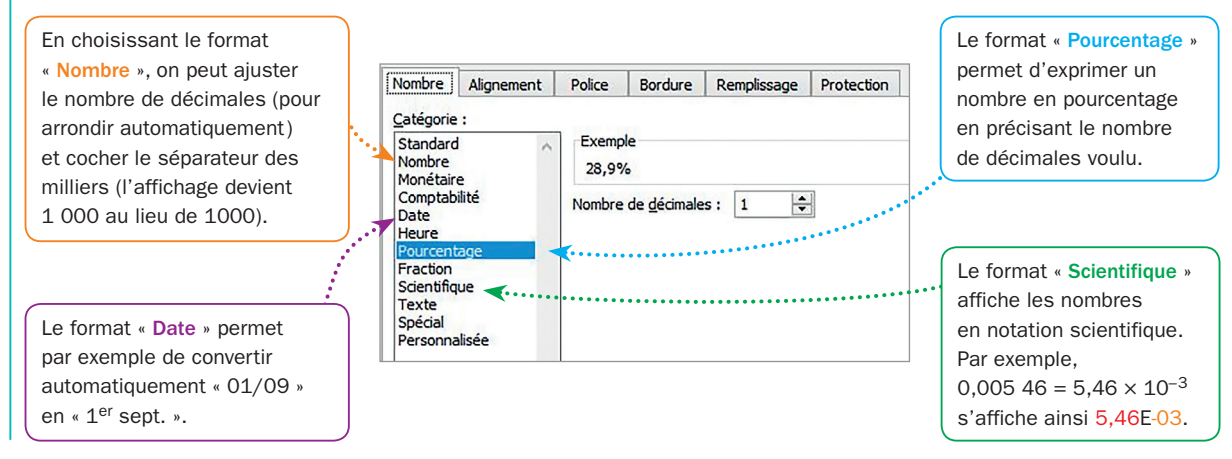

## Fonctions

Une fonction permet de réaliser des calculs usuels. Elle est désignée par un mot-code.

|                 | Mot-code et syntaxe de la fonction | Effet                                                                                                    |  |  |  |  |
|-----------------|------------------------------------|----------------------------------------------------------------------------------------------------|--|--|--|--|
| Nombres         | =SOMME(plage)                      | Effectue la somme des contenus des cellules de la plage.                                                   |  |  |  |  |
|                 | =PRODUIT(plage)                    | Effectue le produit des contenus des cellules de la plage.                                                 |  |  |  |  |
|                 | =RACINE(nombre)                    | Renvoie la racine carrée du nombre.                                                                        |  |  |  |  |
| Statistiques    | =MIN(plage)                        | Renvoie le minimum des contenus des cellules de la plage.                                                  |  |  |  |  |
|                 | =MAX(plage)                        | Renvoie le maximum des contenus des cellules de la plage.                                                  |  |  |  |  |
|                 | =MOYENNE(plage)                    | Renvoie la moyenne des contenus des cellules de la plage.                                                  |  |  |  |  |
|                 | =MEDIANE(plage)                    | Renvoie la médiane des contenus des cellules de la plage.                                                  |  |  |  |  |
|                 | =ECARTYPE(plage)                   | Renvoie l'écart type des contenus des cellules de la plage.                                                |  |  |  |  |
|                 | =QUARTILE(plage;quart)             | Renvoie le quartile des contenus des cellules de la plage (quart = 1 pour $Q_1$ et quart = 3 pour $Q_3$ ). |  |  |  |  |
| Échantillonnage | =NB.SI(plage;critère)              | Renvoie le nombre de cellules de la plage répondant au critère indiqué.                                    |  |  |  |  |

#### **Exemples**

Si une série statistique est saisie sur deux plages comportant le même nombre de cellules (plage1 pour les valeurs, plage2 pour les effectifs), on peut calculer la moyenne pondérée de cette série statistique à l'aide de deux fonctions : SOMMEPROD et SOMME.

|   | А        | В                                    | С  | D  | Е   | F  | G  | Н  |  |
|---|----------|--------------------------------------|----|----|-----|----|----|----|--|
| 1 | Valeur   | 2                                    | 6  | 10 | 14  | 18 | 22 | 26 |  |
| 2 | Effectif | 31                                   | 47 | 86 | 105 | 95 | 56 | 30 |  |
| 3 |          |                                      |    |    |     | -  |    |    |  |
| 4 | Moyenne  | =SOMMEPROD(B1:H1;B2:H2)/SOMME(B2:H2) |    |    |     |    |    |    |  |

▶ =NB.SI(E3:E103;"<=0") renvoie le nombre de cellules de la plage E3:E103 dont le contenu est inférieur ou égal à 0.

▶ =NB.SI(B2:L12;">"&A2) renvoie le nombre de cellules de la plage B2:L12 dont le contenu est strictement supérieur au contenu de la cellule A2.